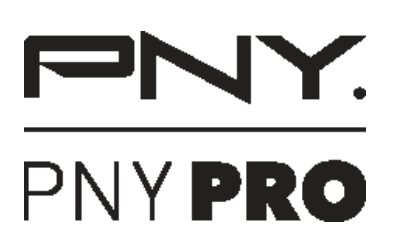

### **PREVAILPRO** MOBILE WORKSTATION

### PREVAILPRO MOBILE WORKSTATION

# **Quick Start Guide**

Before using the PREVAILPRO Mobile Workstation please be sure to read this entire Ouick Start Guide first.

#### **Technical Support**

WWW.PNY.COM/MWS-SUPPORT | 1-833-MWS-TECH (697-8324) | MWSTECH@PNY.COM

### WHAT'S INCLUDED

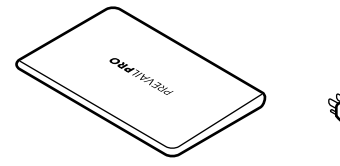

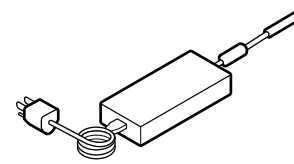

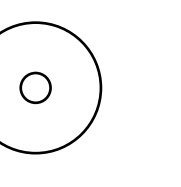

PREVAILPRO Mobile Workstation

AC Adapter **Driver DVD** 

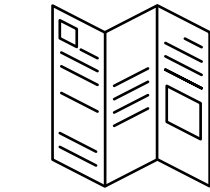

**Quick Start Guide** 

3

### **CHARGING THE BATTERY**

NOTE: To safeguard the PREVAILPRO Mobile Workstation during shipment the battery is locked to prevent the system from powering on during shipment. The PREVAILPRO Mobile Workstation can be powered on once connected to the included AC adapter.

- 1. Use only the AC adapter supplied with the PREVAILPRO Mobile Workstation.
- 2. Connect the wall plug of the AC adapter to a wall outlet.
- 3. Connect the barrel connector of the AC adapter to the DC-IN port on the PREVAILPRO Mobile Workstation.
- 4. The battery LED indicator on front (left side) of PREVAILPRO Mobile Workstation will light up to indicate charging.

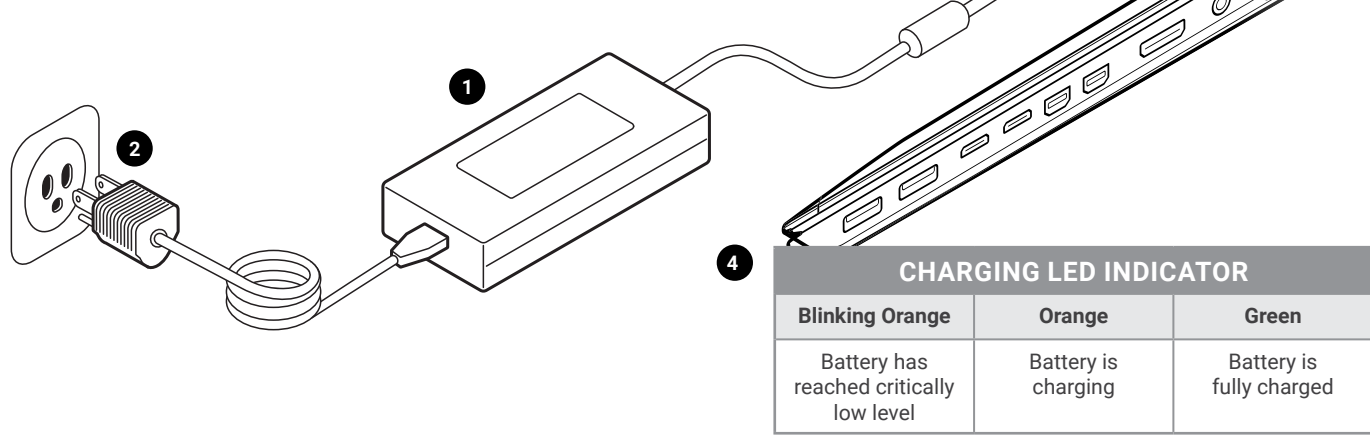

### HOW TO TURN ON PREVAILPRO MOBILE WORKSTATION

- 1. Make sure the PREVAILPRO Mobile Workstation is charged and/or connected to the AC adapter.
- 2. Open the screen lid.
- 3. Locate the power button in upper right corner above keyboard and press it once.

### HOTKEYS

| FN + F1         | Trackpad on/off               |   | FN + F9  | Screen brightness increase |  |  |
|-----------------|-------------------------------|---|----------|----------------------------|--|--|
| FN + F2         | Display on/off                |   | EN + E10 | Camera on/off (camera      |  |  |
| FN + F3         | Sound on/off                  |   |          | application required)      |  |  |
| FN + F4         | Keyboard backlighting         |   | FN + F11 | Airplane mode on/off       |  |  |
|                 | Increase/decrease             |   | FN + F12 | Sleep mode                 |  |  |
| FN + F5         | Volume down                   |   |          |                            |  |  |
| <b>EN . E</b> ( |                               | - | FN + ~   | Audio play/pause           |  |  |
| FN + F6         | Volume up                     |   | FN + 1   | Fan speed auto/            |  |  |
| FN + F7         | Display options               |   |          | full power                 |  |  |
| FN + F8         | Screen brightness<br>decrease |   |          |                            |  |  |

### **ACTIVATING WINDOWS 10 PROFESSIONAL**

### (KEY CODE OPTIONAL FROM PNY)

- 1. Make sure the PREVAILPRO Mobile Workstation is fully charged and/ or connected to the AC adapter.
- 2. Turn on the PREVAILPRO Mobile Workstation.
- 3. Follow the on screen prompts until asked for Windows 10 Professional license key.
- 4. When asked, locate the 25-digit Windows 10 Professional license key in the Windows 10 Professional license package
- 5. Enter the 25-digit Windows 10 Professional license key and hit enter.
- 6. Follow prompts on screen until the Windows desktop is displayed.

### ACCESSING THE BIOS

- 1. Make sure the PREVAILPRO Mobile Workstation is charged and/or connected to the AC adapter.
- 2. Turn on PREVAILPRO Mobile Workstation.
- 3. When "PNY PREVAILPRO Mobile Workstation" logo appears press F2 several times until the BIOS screen appears.

PREVAIL**PRO** 

POWERED BY 🞯 NVIDIA QUADRO

### ACCESSING THE BOOT MENU

3. When "PNY PREVAILPRO Mobile Workstation" logo appears press F7 several times until the Boot Menu screen appears.

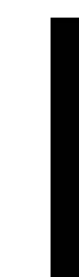

## FEATURE IDENTIFICATION

1. Keyboard 2. Trackpad 3. TPM finger print reader 4. Speakers 4 5. Webcam w/ microphone 6. Ventilation on bottom of system 7. LED INDICATORS 8. Power/charging status 9. Battery status 1 10. Hard disk activity 3 11. Airplane mode on 2 8 9 10 11 6 NOTE: Do not block the ventilation openings on the system. This may cause overheating of system.

### PORTS (RIGHT)

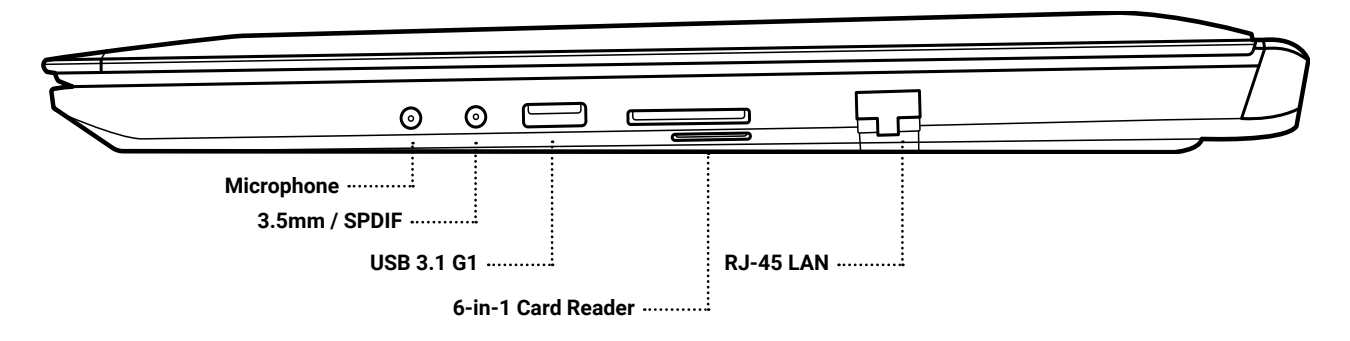

### PORTS (LEFT)

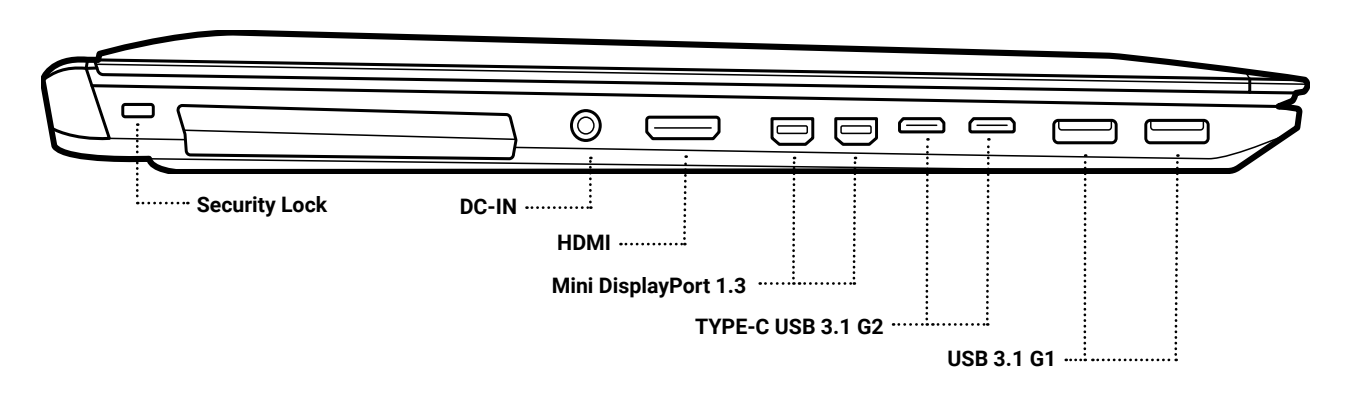

#### VISIT WWW.PNY.COM/MWS-WARRANTY FOR WARRANTY DETAILS.

The PNY logo is a registered trademark of PNY Technologies, Inc. All other trademarks are the property of their respective owners. © 2017 PNY Technologies, Inc. All rights reserved.

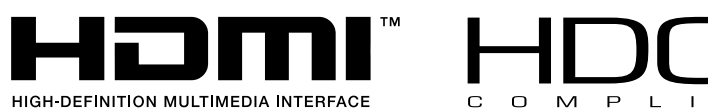

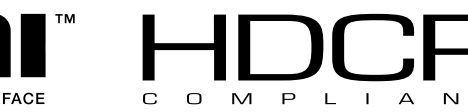

### **CREATING A BACKUP ONTO A USB DRIVE THROUGH WINDOWS**

NOTE: By default from the factory, a recovery partition is on the local drive labeled "OSRecovery." To access the recovery partition refer to "Accessing the Boot Menu" outlined below. Once in the Boot Menu highlight "UEFI OS" and hit enter.

1. At minimum, an 8GB USB drive is required. Everything on the USB drive will be deleted when creating a backup. (DO NOT USE the USB drive included with Windows 10 Professional (optional from PNY)).

2. In the Windows search box (lower left of desktop) type "recovery."

3. Select "Create a Recovery Drive" from the options that are displayed.

4. When the window opens, follow the prompts to create a backup on a USB drive.

1. Make sure the PREVAILPRO Mobile Workstation is charged and/or connected to the AC adapter.

2. Turn on PREVAILPRO Mobile Workstation.

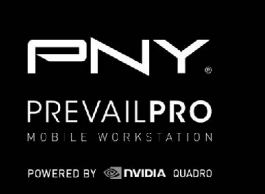

# **ESPAÑOL**

### **GUÍA DE INICIO RÁPIDO DE LA PNY PREVAILPRO MOBILE WORKSTATION**

CONTACTO DE SOPORTE TÉCNICO: WWW.PNY.COM/PREVAILPROSUPPORT | 1-833-MWS-TECH (697-8324) | MWS-TECH@PNY.COM

Antes de utilizar la PREVAILPRO Mobile Workstation por favor asegúrese de leer esta Guía de Inicio Rápido en su totalidad.

DYANT DEL DE CHARGEMENT

Orange

la batterie charge

Vert

la batterie est

complètemen

chargée

#### QUÉ ESTÁ INCLUIDO: (ILUSTRACIONES O IMÁGENES DE CADA UNO)

PREVAILPRO Mobile Workstation, Adaptador CA, CD del controlador, Guía de Inicio Rápido

#### IDENTIFICACIÓN DE LAS CARACTERÍSTICAS: (ILUSTRACIONES O IMÁGENES DE CADA UNO)

Orange

clignotant

la batterie a

bas critique

atteint un nivea

- 1. Teclado
- 2. Panel táctil
- 3. Lector de huella digital TPM
- 4. Bocinas
- Cámara web con micrófono 6. Ventilación en la parte inferior del sistema
- 7. INDICADORES DE LED
- 8. Estado de la energía/carga
- 9. Estado de la batería 10. Actividad del disco duro
- 11. Modo «avión» encendido
- NOTA: No bloquee los orificios de la ventilación del sistema. Esto puede provocar el sobrecalentamiento del sistema.

PUERTOS (IZQUIERDA) | PUERTOS (DERECHA) Ver la primera página

#### CARGA DE LA BATERÍA

- NOTA: Para salvaguardar la PREVAILPRO Mobile Workstation durante el embarque, la batería se bloquea a fin de prevenir que el equipo se encienda durante el envío. La PRE-VAILPRO Mobile Workstation se puede encender una vez que se conecte al adaptador CA incluido.
- 1. Solo use el adaptador CA incluido con la PREVAILPRO Mobile Workstation.
- 2. Conecte la clavija del adaptador de CA a un tomacorriente de pared
- 3. Conecte el conector de barril del adaptador CA al puerto DC-IN de la PREVAILPRO Mobile Workstation
- 4. El indicador de LED de la batería que se encuentra al frente (del lado izquierdo) de la PREVAILPRO Mobile Workstation se encenderá para indicar la carga.

#### COMO ENCENDER LA PREVAILPRO MOBILE WORKSTATION

- Asegúrese de que la PREVAILPRO Mobile Workstation esté cargada o conectada al adaptador de CA.
- 2. Abra la pantalla.
- 3. Ubique el botón de encendido en la esquina superior derecha del teclado y oprímalo una vez.

#### ACCEDER AL BIOS

- 1. Asegúrese de que la PREVAILPRO Mobile Workstation esté cargada o conectada al adaptador de CA.
- 2. Encienda la PREVAILPRO Mobile Workstation.
- 3. Cuando aparezca el logo de «PNY PREVAILPRO Mobile Workstation» oprima F2 varias veces hasta que aparezca la pantalla del BIOS.

#### ACTIVAR WINDOWS 10 PROFESSIONAL (CÓDIGO OPCIONAL DE PNY)

- 1. Asegúrese de que la PREVAILPRO Mobile Workstation esté cargada completamente o conectada al adaptador de CA.
- 2. Encienda la PREVAILPRO Mobile Workstation.
- 3. Siga las indicaciones que figuran en pantalla hasta que se le solicite la clave de la licencia de Windows 10 Professional
- 4. Cuando se le pida, coloque la clave de la licencia de Windows 10 Professional de 25 dígitos en el paquete de Windows 10 Professional
- 5. Ingrese la clave de licencia de 25 dígitos de Windows 10 Professional y presione introducir.
- Siga las indicaciones en pantalla hasta que aparezca el escritorio de Windows.

#### CREAR UNA COPIA DE RESPALDO EN UNA MEMORIA USB POR MEDIO DE WINDOWS

NOTA: Hay una partición de recuperación en el disco duro llamada «OSRecovery», predeterminada según los valores de fábrica. Para acceder a dicha partición refiérase a «Acceso al menú de arrangue» como se indica a continuación. Una vez en el menú de arranque, seleccione «UEFI OS» y presione introducir.

- 1. Como mínimo, se requiere un USB de 8GB. Cuando cree una copia de respaldo se borrará todo lo que se encuentre en la memoria USB. (NO USE el USB incluido con Windows 10 Professional (opcional de PNY))
- 2. En la casilla de búsqueda de Windows (parte inferior izquierda del escritorio) presione «recovery» (recuperar).
- 3. Seleccione «Crear disco de recuperación» entre las opciones que se están mostrando.
- 4. Cuando se abra la ventana, siga las indicaciones para crear una copia de respaldo en el disco USB.

#### ACCEDER AL MENÚ DE ARRANOUE:

- 1. Asegúrese de que la PREVAILPRO Mobile Workstation esté cargada o conectada al adaptador de CA.
- 2. Encienda la PREVAILPRO Mobile Workstation.
- 3. Cuando aparezca el logo «PNY PREVAILPRO Mobile Workstation» oprima F7 varias veces hasta que aparezca la pantalla del menú de arranque.

# PORTUGUES

#### GUÍA DE INICIO RÁPIDO DE LA PNY PREVAILPRO MOBILE WORKSTATION

CONTATO DO SUPORTE TÉCNICO: WWW.PNY.COM/PREVAILPROSUPPORT | 1-833-MWS-TECH (697-8324) | MWSTE-CH@PNY.COM

Antes de usar a Estação de Trabalho Móvel PREVAILPRO leia este Guia de Introdução por inteiro. O QUE ESTÁ INCLUSO: (DESENHOS OU IMAGENS DE CADA UM)

Estação de Trabalho Móvel PREVAILPRO, Adaptador de voltagem, CD de instalação, Guia de Introdução

#### IDENTIFICAÇÃO DOS RECURSOS: (DESENHOS OU IMAGENS DE CADA UM)

1. Teclado 2. Trackpad

ECLAS RÁPIDAS

FN + F5 Baiar el volumen

FN + F6 Subir el volumen

FN + F12 Modo dormir

FN + F2

FN + F3

FN + F4

FN + F7

FN + F10

FN + F11

FN + ~

FN + 1

FN + F1 Panel táctil encendido/apagado

Pantalla encendida/apagada

Sonido encendido/apagado

Aumentar/disminuir la

Opciones de pantalla

Cámara encendida/apagada

Reproducir/pausar audio

Velocidad del ventilador

automática/a toda potencia

(requiere aplicación de cámara)

Modo avión encendido/apagado

FN + F8 Baiar el brillo de la pantalla

FN + F9 Subir el brillo de la pantalla

iluminación del teclado

- 3. Leitor de digitais TPM
- 4. Alto-falantes
- 5. Webcam c/ microfone
- 6. Ventilação na parte inferior do sistema
- 7. LEDS DE INDICAÇÃO
- 8. Status de energia/carga
- 9. Status da bateria
- 10. Atividade do disco rígido
- 11. Modo avião ativado

NOTA: Não bloqueie as entradas de ventilação do sistema. Isso pode causar sobreaquecimento do sistema.

#### PORTAS (ESQUERDA) | PORTAS (DIREITA) Veja a primeira página

#### **CARREGANDO A BATERIA**

NOTA: Para proteger a Estação de Trabalho Móvel PREVAILPRO durante o envio, a bateria é travada para evitar que o sistema de inicie durante o transporte. A Estação de Trabalho Móvel PREVAILPRO pode ser ligada quando conectada ao adaptador de voltagem incluso.

- 1. Use apenas o adaptador de voltagem fornecido com a Estação de Trabalho Móvel PREVAILPRO.
- Conecte o pluque de tomada do adaptador de voltagem a uma tomada comum.
- 3. Conecte o plugue da outra extremidade do adaptador de voltagem à porta DC-IN na Estação de Trabalho Móvel PREVAILPRO.
- 4. O indicador LED da bateria na parte frontal esquerda da Estação de Trabalho Móvel PREVAILPRO se acende para indicar o carregamento.

#### COMO LIGAR A ESTAÇÃO DE TRABALHO MÓVEL PREVAILPRO

1. Certifique-se de que a Estação de Trabalho Móvel PREVAILPRO esteja carregada e/ou conectada a uma tomada. 2. Abra a tampa.

3. Localize o botão liga-desliga, no canto superior direito no teclado, e pressione-o uma vez.

#### **ACESSANDO A BIOS**

- 1. Certifique-se de que a Estação de Trabalho Móvel PREVAILPRO esteja carregada e/ou conectada a uma tomada.
- 2. Ligue a Estação de Trabalho Móvel PREVAILPRO.
- 3. Quando o logo "PNY PREVAILPRO Mobile Workstation" aparecer, pressione o botão F2 várias vezes até que a tela do sistema BIOS apareça.

#### ATIVANDO O WINDOWS 10 PROFESSIONAL (CÓDIGO OPCIONAL DA PNY):

- 2. Ligue a Estação de Trabalho Móvel PREVAILPRO.
- 3. Siga as instruções da tela até que seja solicitada a chave de ativação do Windows 10 Professional.
- 4. Nesse momento, localize a chave de ativação de 25 dígitos do Windows 10 Professional no pacote de licença do Windows 10 Professional.
- 5. Digite a chave de ativação de 25 dígitos do Windows 10 Professional e pressione enter.

#### 6. Siga as instruções da tela até que a área de trabalho Windows apareça. CRIANDO UM BACKUP EM UM PENDRIVE USB ATRAVÉS DO WINDOWS

- NOTA: Por padrão de fábrica, há uma partição de recuperação no drive local denominada "OSRecovery". Para acessar a partição de recuperação, siga "Acessando o Menu de Boot" conforme indicado abaixo. Dentro do Menu de Boot, vá até "UEFI OS" e pressione enter
- 1. Um pendrive de no mínimo 8GB é necessário. Todo o conteúdo do pendrive será excluído ao criar um backup. (NÃO USE o pendrive USB incluso no Windows 10 Professional (opcional da PNY))
- 2. Na caixa de pesquisa do Windows (localizada no canto inferior esquerdo da área de trabalho), digite "recuperação".
- 3. Selecione "Criar um drive de recuperação" nas opções exibidas.
- 4. Quando a janela se abrir, siga as instruções para criar um backup no pendrive USB.

#### ACESSANDO O MENU DE BOOT:

- 1. Certifique-se de que a Estação de Trabalho Móvel PREVAILPRO esteja carregada e/ou conectada a uma tomada.
- 2. Ligue a Estação de Trabalho Móvel PREVAILPRO.
- 3. Quando o logo "PNY PREVAILPRO Mobile Workstation" aparecer, pressione o botão F7 várias vezes até que a tela do Menu de Boot apareça.

DICADOR DE CARGA DE LED Naranja Naranja Verde parpadeand La batería ha La batería se La batería está alcanzado un está cargando completamente nivel bajo crítico cargada

# **FRANÇAIS**

### GUIDE DE DÉMARRAGE RAPIDE PNY PREVAILPRO POUR POSTES DE TRAVAIL MOBILES

COORDONNÉES DE L'ASSISTANCE TECHNIQUE: WWW.PNY.COM/PREVAILPROSUPPORT | 1-833-MWS-TECH (697-8324) | MWSTECH@PNY.COM

Avant d'utiliser le poste de travail mobile PREVAILPRO, veuillez lire attentivement l'intégralité de ce guide de démarrage rapide.

Poste de travail mobile PREVAILPRO, Adaptateur secteur, CD d'installation, Guide de démarrage rapide

#### IDENTIFICATION DES CARACTÉRISTIQUES (DESSINS OU IMAGES DE CHAQUE ÉLÉMENT)

- 1. Clavier
- Pavé tactile
- 3. Lecteur d'empreinte digitale TPM
- 4. Haut-parleurs
- 5. Webcam avec microphone
- Ventilation sous le système
- 7. VOYANTS DEL
- 8. État de la charge
- État de la batterie
- 10. Activité du disque dur
- 11. Mode avion

**REMARQUE** : Ne pas bloquer les ouvertu rait provoquer la surchauffe du système.

PORTS (GUACHE) | PORTS (DROIT) Voir la première page

#### CHARGER LA BATTERIE

**REMARQUE:** Pour protéger l'ordinateur portable PREVAILPRO pendant le transport, la batterie est verrouillée pour empêcher le système de s'allumer. Le poste de travail mobile PREVAILPRO peut être allumé une fois connectée à l'adaptateur secteur inclus.

- 1. Utiliser uniquement l'adaptateur secteur fourni avec le poste de travail mobile
- 2. Brancher la prise de l'adaptateur secteur dans une prise muraie.
- 3. Brancher le connecteur cylindrique de l'adaptateur secteur dans le port de connexion du poste de travail mobile PREVAILPRO.
- 4. Le voyant DEL de batterie à l'avant (gauche) du poste de travail mobile PREVAILPRO s'allumera pour indiquer le chargement.

#### **COMMENT ALLUMER LE POSTE DE TRAVAIL MOBILE PREVAILPRO**

ECLAS DE ATALHO

FN + F5 Diminuir o volume

FN + F12 Modo suspender

FN + F6 Aumentar o volume

Opções da tela

FN + F8 Diminuir o brilho da tela

FN + F2

FN + F3

FN + F4

FN + F7

FN + F9

FN + F10

FN + F11

FN + ~

FN + 1

FN + F1 Ativar/desativar o Trackpad

Ligar/desligar a tela

Ligar/desligar o som

Aumentar/diminuir a

luminação do teclado

Aumentar o brilho da tela

Ligar/desligar a câmera

Ligar/desligar o modo avião

Reproducir/pausar audio

Velocidad del ventilador

automática/a toda potencia

(necessário aplicativo de câmera)

1. Certifique-se de que a Estação de Trabalho Móvel PREVAILPRO esteja totalmente carregada e/ou conectada a uma tomada.

|                                            |                                    |               | TOUCHES                                                               |  |         |
|--------------------------------------------|------------------------------------|---------------|-----------------------------------------------------------------------|--|---------|
|                                            | Naranja<br>parpadeando             | Naranja       | Verde                                                                 |  | FN + F1 |
|                                            | La batería ha                      | La batería se | a batería se La batería está<br>stá cargando completamente<br>carrada |  | FN + F2 |
|                                            | alcanzado un<br>nivel baio crítico | está cargando |                                                                       |  | FN + F3 |
|                                            |                                    |               | FN + F4                                                               |  |         |
|                                            |                                    | FN + F5       |                                                                       |  |         |
|                                            |                                    |               |                                                                       |  | FN + F6 |
|                                            |                                    | FN + F7       |                                                                       |  |         |
| ures de ventilation du système. Cela pour- |                                    |               |                                                                       |  | FN + F8 |
|                                            |                                    |               |                                                                       |  | FN + F9 |
|                                            |                                    |               |                                                                       |  |         |

FN + F5 Diminution du volume FN + F6 Augmentation du volume FN + F7 Options d'affichage Diminution de la luminosité de l'écran FN + F8 Augmentation de la luminosité de FN + F9 l'écran FN + F10 Activation/désactivation de la caméra (application caméra requise) FN + F11 Activation/désactivation du mode avion FN + F12 Mode veille FN + ~ Lecture/arrêt audio FN + 1 Vitesse de ventilateur automatique/ pleine puissance

UCHES DE RACCOURCI

tactile

FN + F3

Activation/désactivation du pavé

**FN + F2** Activation/désactivation de l'affichage

l'éclairage du clavier

Activation/désactivation du son

Augmentation/diminution de

| PREVAILPRO.                                                     |  |
|-----------------------------------------------------------------|--|
| Brancher la prise de l'adaptateur secteur dans une prise murale |  |

1. Vérifier que l'ordinateur portable PREVAILPRO est chargé et/ou branché à l'adaptateur secteur.

- Ouvrir l'écran. Trouver le bouton d'alimentation dans le coin supérieur droit au-dessus du clavier et appuyer une fois.
- ACCÉDER AU BIOS
- 1. Vérifier que l'ordinateur portable PREVAILPRO est chargé et/ou branché à l'adaptateur secteur.
- Comment allumer le poste de travail mobile PREVAILPRO.
- 3. Lorsque le logo « poste de travail mobile PNY PREVAILPRO » s'affiche, appuyer sur F2 à plusieurs reprises jusqu'à ce que l'écran BIOS apparaisse.

#### ACTIVER WINDOWS 10 PROFESSIONNEL (CODE CLÉ DE PNY EN OPTION)

- Vérifier que le poste de travail mobile PREVAILPRO est chargé et/ou branché à l'adaptateur secteur.
- 2. Allumer le poste de travail mobile PREVAILPRO.
- 3. Suivre les instructions à l'écran jusqu'à ce que l'invite pour saisir la clé d'activation de Windows 10 Professionnel s'affiche.
- 4. Lorsque demandé, trouver la clé d'activation Windows 10 Professionnel de 25 caractères dans le paquet de licence de Windows 10 Professionnel.
- 5. Saisir la clé d'activation Windows 10 Professionnel de 25 caractères et appuyer sur Entrée.
- Suivre les instructions à l'écran jusqu'à l'apparition du bureau Windows.

#### CRÉER UNE SAUVEGARDE SUR CLÉ USB À PARTIR DE WINDOWS

- **REMARQUE:** Par défaut en usine, une partition de sauvegarde se situe sur le disque local nommé « OSRecovery ». Pour accéder à la partition de sauvegarde, se référer à « Accéder au menu de démarrage » ci-dessous. Une fois dans le menu de démarrage, surligner « UEFI OS » et appuyer sur Entrée.
- 1. Au minimum, une clé USB de 8 GB est nécessaire. Tout le contenu de la clé USB sera écrasé lors de la création d'une sauvegarde.
- 2. (NE PAS UTILISER la clé USB incluse dans Windows 10 Professionnel (en option de PNY)).
- 3. Dans la boîte de recherche Windows (coin inférieur gauche du bureau), saisir « sauvegarde ».
- 4. Sélectionner « créer un disgue de sauvegarde » dans les options fournies.
- 5. Lorsque la fenêtre s'ouvre, suivre les instructions pour créer une sauvegarde sur une clé USB.

#### ACCÉDER AU MENU DE DÉMARRAGE

- 1. Vérifier que l'ordinateur portable PREVAILPRO est chargé et/ou branché à l'adaptateur secteur.
- 2. Comment allumer le poste de travail mobile PREVAILPRO.
- 3. Lorsque le logo « ordinateur portable PNY PREVAILPRO » apparaît, appuyer sur F7 à plusieurs reprises jusqu'à ce que l'écran de démarrage apparaisse.

QUÉ ESTÁ INCLUIDO: (ILUSTRACIONES O IMÁGENES DE CADA UNO)